Pasos para creación de Pases de Ingreso de Exportaciones

- 1) Ingresar al sitio <u>www.combexim.com.gt</u> e iniciar sesión en la página.
- 2) Ingresar a la opción EXPORTACION Registros:

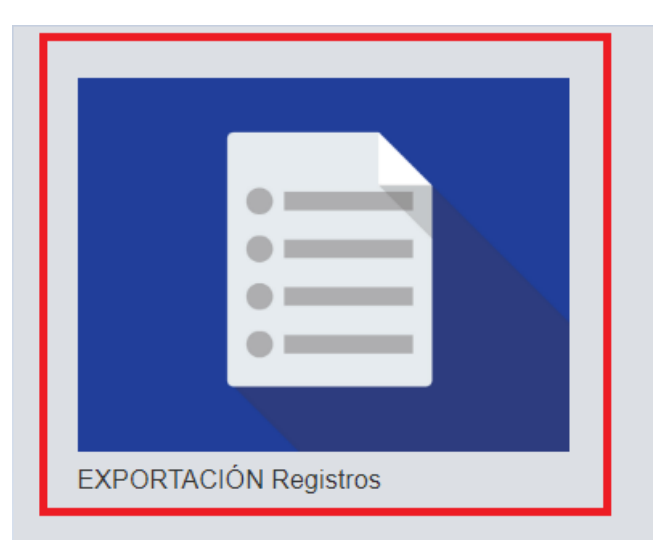

3) Ubicados en la pestaña Guías, clic en Crear Guía:

| Guías Pases             |                                                        |                                  |            |                         |          |
|-------------------------|--------------------------------------------------------|----------------------------------|------------|-------------------------|----------|
| echa del:<br>21/12/2017 | Fecha al:                                              | Buscar                           | + Carg     | ar Archivo + Crear Guía |          |
| No. Guía Guías          | (Las cadeceras son muros<br>Master T. Guia Línea Aérea | T. Flete T. Piezas Fec. Creación | Tipo Carga | Det. Carga              | Acciones |

4) En la ventana, llenar la información necesaria y clic en el botón Guardar guía:

| Tipo de Guía : Gui | ía : | Guía Master<br>Buscar |                    | • | Tipo de flete :    | Total de Piezas : |
|--------------------|------|-----------------------|--------------------|---|--------------------|-------------------|
| ínea Aérea dueña : |      | No. de vuelo :        | Embalaje           |   | Carga Perecedera ? |                   |
| Buscar             | *    | •                     |                    | • | •                  |                   |
| Agencia de carga : |      |                       | Exportador :       |   |                    |                   |
| Buscar.            |      | Ŧ                     | Buscar             |   |                    |                   |
| lipo de carga :    |      |                       | Detalle de carga : |   |                    |                   |
| Buscar.            |      | v                     | Buscar             |   |                    |                   |

## 5) Crear el resto de guías que serán incluidas en el pase.

| Fecha del:                                               | I         | Fecha al:  |             |            |             |                  |            |                        |          |
|----------------------------------------------------------|-----------|------------|-------------|------------|-------------|------------------|------------|------------------------|----------|
| 21/12/2017                                               |           | 21/12/2017 | 7           | Buscar     |             |                  | + Carga    | r Archivo 🛛 🕂 Crear Gu | iía      |
| Listado de Guías (Las cabeceras son filtros de búsqueda) |           |            |             |            |             |                  |            |                        |          |
| No. Guía Gu                                              | ía Master | Tipo Guia  | Línea Aérea | Tipo Flete | Tot. Piezas | Fec. Creación    | Tipo Carga | Det. Carga             | Acciones |
|                                                          |           |            |             |            |             |                  |            |                        |          |
| 202DIRECTA                                               |           | NORMAL     | L3015       | COLL       | 10          | 21/12/2017 15:46 | FRUTA      | FRUTAS VARIAS          | Editar   |
|                                                          |           |            |             |            |             |                  |            |                        |          |

## 6) Clic en la pestaña Pases y luego en el botón Crear Pase de Entrada

| Carga Anticipada de Gu | ias       |        |       |            |               |                         |
|------------------------|-----------|--------|-------|------------|---------------|-------------------------|
| Guías Pases            |           |        |       |            |               |                         |
| Fecha del:             | Fecha al: | Buscar |       |            |               | + Crear Pase de Entrada |
| No. Año                | Fecha     | Estado | Placa | DPI Piloto | Nombre Piloto | Acciones                |
|                        |           |        |       |            |               |                         |

## 7) Llenar la información y agregar las guías al Pase:

| c. estimada arribo :                          | No. de placa :                   | DPI pile | oto :                          | Nombre piloto : |  |
|-----------------------------------------------|----------------------------------|----------|--------------------------------|-----------------|--|
| 2017-12-22 12:00                              | DFC4394                          | 3849     | 238942839                      | PILOTO PRUEBA   |  |
| cluir guías en el pase                        | de entrada                       | Acciones | Guías agregadas                |                 |  |
| cluir guías en el pase<br>No. Guía No. Master | de entrada<br>F. Creación Piezas | Acciones | Guías agregadas                |                 |  |
| Cluir guías en el pase<br>No. Guía No. Master | de entrada<br>F. Creación Piezas | Acciones | Guías agregadas 202DIRECTA, 10 | Piezas. Elimina |  |

## 8) Clic en el botón de Impresión para imprimir el código de barras:

| Fecha del: |      |                     |        |         |               |               |                         |
|------------|------|---------------------|--------|---------|---------------|---------------|-------------------------|
| 22/12/2017 |      | 22/12/2017 Buscar   |        |         |               |               | + Crear Pase de Entrada |
| No.        | Año  | Fecha               | Estado | Placa   | DPI Piloto    | Nombre Piloto | Acciones                |
| 48         | 2017 | 22/12/2017 12:00:00 | Creado | DFC4394 | 3849238942839 | PILOTO PRUEBA | 🖍 Editar 🚔 Código       |

| 11 | Impresión de Pase |                     | Х        | Bier<br>errar sesi |
|----|-------------------|---------------------|----------|--------------------|
| a  | Placa :           | Piloto :            |          |                    |
|    | DFC4394           | PILOTO PRUEBA       |          |                    |
|    | DPI :             | Fecha de Creación : |          |                    |
| 5  | 3849238942839     | 22/12/2017 12:00:00 |          |                    |
|    | 2017              | ,48                 | <b>9</b> |                    |